# **Configuring Multicast VLAN via SNMP on DES-3528 Series**

### MIB for F/W 2.01.B42 The Location of Limited Multicast OID

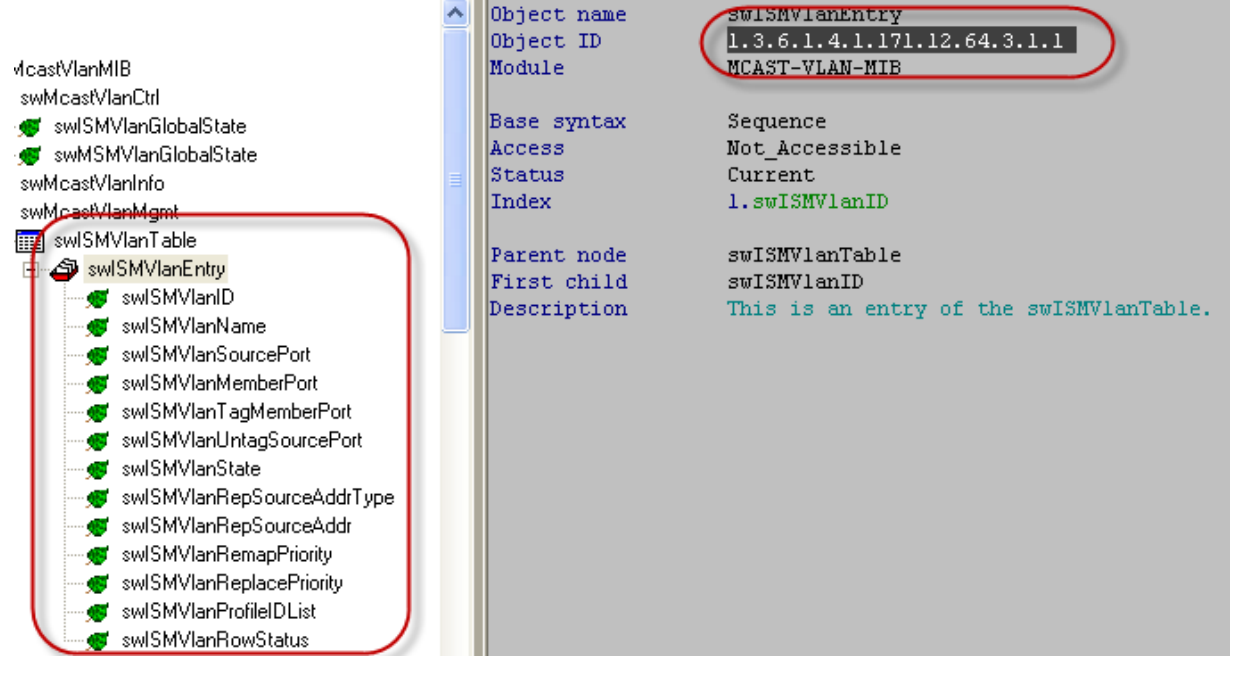

**MIB File: MCAST-VLAN-MIB OID:** 1.3.6.1.4.1.171.12.64.3.1.1

# **Limited Multicast Table**

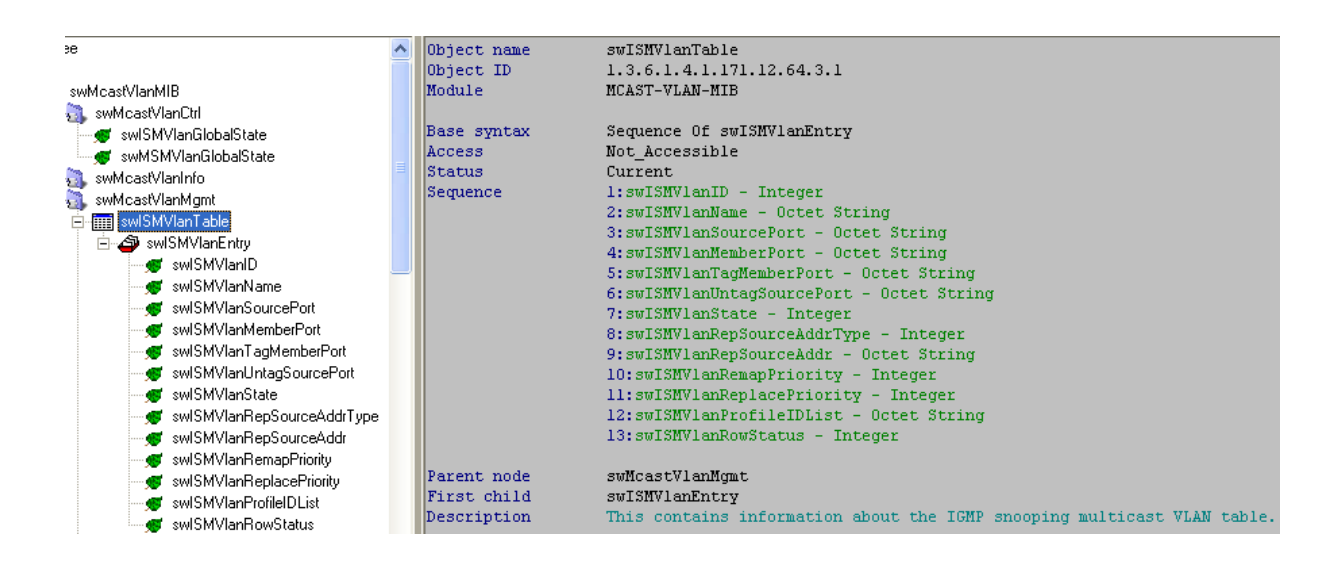

#### Show IGMP Multicast VLAN ID :: Command :: approximation of the second second

snmpwalk -v2c -c public 192.168.0.1 1.3.6.1.4.1.171.12.64.3.1.1.1

| 🔼 Ор                       | oject name     | swISMVlanID                                               |
|----------------------------|----------------|-----------------------------------------------------------|
| 0b                         | oject ID       | 1.3.6.1.4.1.171.12.64.3.1.1.1                             |
| astVlanMIB No              | odule          | MCAST-VLAN-MIB                                            |
| /McastVlanCtrl             |                |                                                           |
| ' swiSMVlanGlobalState Ba  | ase syntax     | Integer                                                   |
| ' swMSMVIanGlobalState Co. | omposed syntax | INTEGER                                                   |
| /McastVlanInfo             | cess           | Read-Only                                                 |
| /McastVlanMgmt St          | tatus          | Current                                                   |
| swiSMVIanTable             | alue list      | 1 : 24094                                                 |
|                            |                |                                                           |
| Pa swiSMVIapID             | arent node     | swISMVlanEntry                                            |
| Fi                         | irst child     | None                                                      |
| 😴 swismvianivame De        | escription     | This indicates the VLAN ID of the IGMP snooping multicast |
| 🛒 swISMVIanSourcePort      | -              | VLAN entry.                                               |
| 🛲 swiSMVIanMemberPort      |                |                                                           |

# Show IGMP Multicast VLAN Name

#### :: Command ::

snmpwalk -v2c -c public 192.168.0.1 1.3.6.1.4.1.171.12.64.3.1.1.2

|                         | ~ | Object name     | swISMVlanName                                               |
|-------------------------|---|-----------------|-------------------------------------------------------------|
|                         |   | Object ID       | 1.3.6.1.4.1.171.12.64.3.1.1.2                               |
| astVlanMIB              |   | Module          | MCAST-VLAN-MIB                                              |
| McastVlanCtrl           |   |                 |                                                             |
| swISMVIanGlobalState    |   | Base syntax     | Octet String                                                |
| swMSMVIanGlobalState    |   | Composed syntax | DisplayString                                               |
| McastVlanInfo           |   | Access          | Read-Create                                                 |
| McastVlanMont           |   | Status          | Current                                                     |
| I swiSMVIanTable        |   | Value list      | 1 : 032                                                     |
| _Ast swiSMVIanEntru     |   |                 |                                                             |
| wiCht/landD             |   | Parent node     | swISMVlanEntry                                              |
|                         |   | First child     | None                                                        |
| swis mytanname          |   | Description     | This indicates the VLAN name of the IGMP snooping multicast |
| - 🛒 swISMVIanSourcePort |   |                 | VLAN entry.                                                 |
|                         |   |                 |                                                             |

# Show IGMP Multicast VLAN Source Port :: Command ::

snmpwalk -v2c -c public 192.168.0.1 1.3.6.1.4.1.171.12.64.3.1.1.3

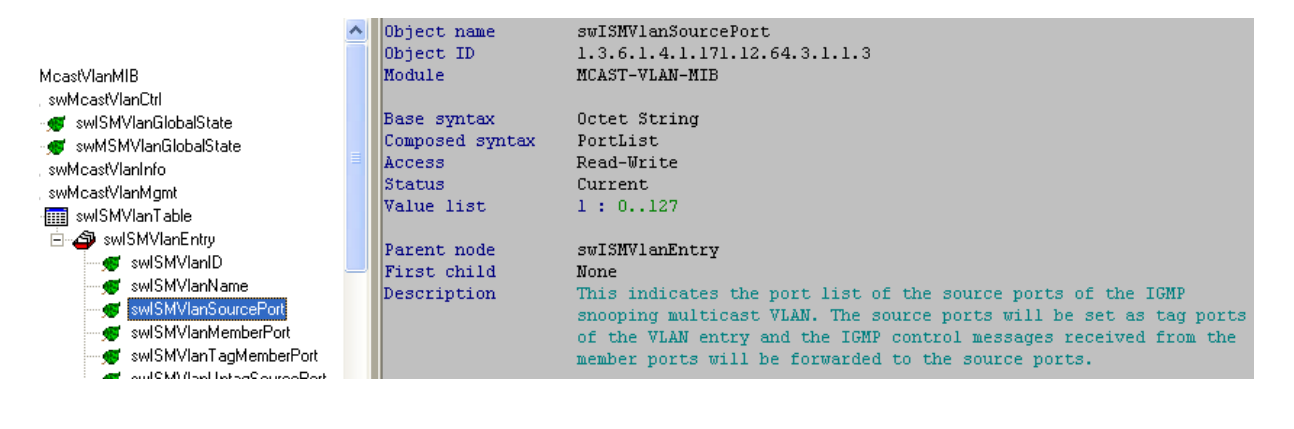

# Show IGMP Multicast VLAN Member Port :: Command ::

snmpwalk -v2c -c public 192.168.0.1 1.3.6.1.4.1.171.12.64.3.1.1.4

|                      | ^ | Object name     | swISMVlanMemberPort                                                     |
|----------------------|---|-----------------|-------------------------------------------------------------------------|
|                      |   | Object ID       | 1.3.6.1.4.1.171.12.64.3.1.1.4                                           |
| √lanMIB              |   | Module          | MCAST-VLAN-MIB                                                          |
| castVlanCtrl         |   |                 |                                                                         |
| wISMVIanGlobalState  |   | Base syntax     | Octet String                                                            |
| wMSMVIanGlobalState  |   | Composed syntax | PortList                                                                |
| castVlanInfo         |   | Access          | Read-Write                                                              |
| castVlanMomt         |   | Status          | Current                                                                 |
| wISMVIanTable        |   | Value list      | 1 : 0127                                                                |
| swISMVIanEntry       |   | L .             |                                                                         |
| swISMVIanID          |   | Parent node     | swISMVlanEntry                                                          |
| 🦉 swISMVIanName      | - | First child     | None                                                                    |
| www.swismvian.com    |   | Description     | This indicates the port list of the member ports of the IGMP            |
| wilSMV/anMemberPort  |   |                 | snooping multicast VLAN. The source ports will be set as untagged ports |
| aulSM)(lanTadMambar  |   |                 | of the VLAN entry and the 16MP control messages received from the       |
| swisiwiani agmeniben |   |                 | member ports will be forwarded to the source ports.                     |

### Show IGMP Multicast VLAN Row Status :: Command ::

snmpwalk -v2c -c public 192.168.0.1 1.3.6.1.4.1.171.12.64.3.1.1.13

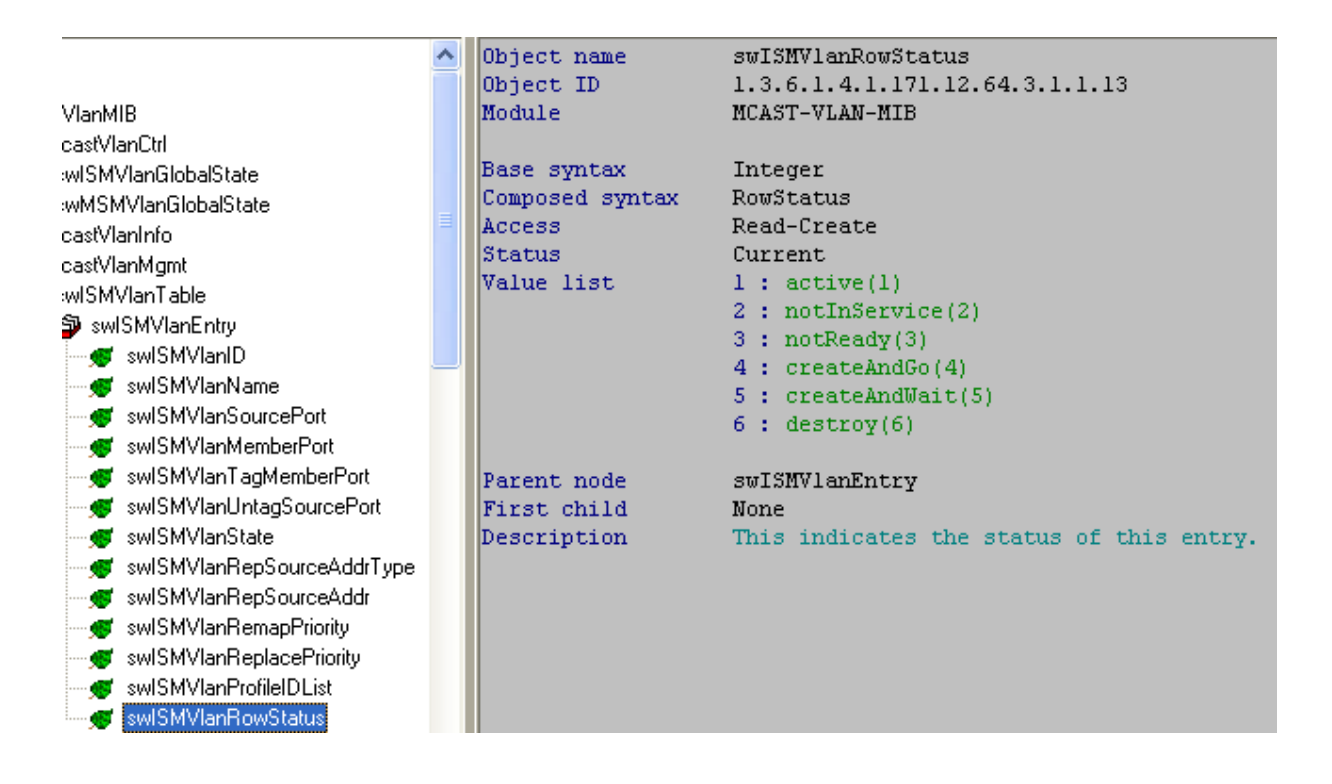

#### Show IGMP Multicast VLAN Replace Source IP :: Command ::

snmpwalk -v2c -c public 1.3.6.1.4.1.171.12.64.3.1.1.9

|                             | ^ | Object name     | swISMVlanRepSourceAddr                                  |
|-----------------------------|---|-----------------|---------------------------------------------------------|
|                             |   | Object ID       | 1.3.6.1.4.1.171.12.64.3.1.1.9                           |
| /lanMIB                     |   | Module          | MCAST-VLAN-MIB                                          |
| ;astVlanCtrl                |   |                 |                                                         |
| wISMVIanGlobalState         |   | Base syntax     | Octet String                                            |
| wMSMVIanGlobalState         |   | Composed syntax | InetAddress                                             |
| ;astVlanInfo                |   | Access          | Read-Write                                              |
| :astVlanMomt                |   | Status          | Current                                                 |
| wISMVIanTable               |   | Value list      | 1 : 0255                                                |
| a swlSMVIanEntru            |   |                 |                                                         |
|                             |   | Parent node     | swISMVlanEntry                                          |
|                             | - | First child     | None                                                    |
|                             |   | Description     | This is the replacement address of this multicast VLAN. |
|                             |   |                 |                                                         |
| wiSMVIanTadMemberPort       |   |                 |                                                         |
| wilch) (lant interaction of |   |                 |                                                         |
| wild wild with the state    |   |                 |                                                         |
|                             |   |                 |                                                         |
| swiSMVianHepSourceAddr lype |   |                 |                                                         |
| 🛒 swISMVIanRepSourceAddr    |   |                 |                                                         |

# Set up Multicast VLAN and Replace IP

#### **SNMP Command**

snmpset -v2c -c private 192.168.0.1 1.3.6.1.4.1.171.12.64.3.1.1.2.1000 s test 1.3.6.1.4.1.171.12.64.3.1.1.3.1000 x 000000C0 1.3.6.1.4.1.171.12.64.3.1.1.4.1000 x FFFFFF00 1.3.6.1.4.1.171.12.64.3.1.1.7.1000 i 1 1.3.6.1.4.1.171.12.64.3.1.1.8.1000 i 1 1.3.6.1.4.1.171.12.64.3.1.1.9.1000 s 192.168.0.100 1.3.6.1.4.1.171.12.64.3.1.1.13.1000 i 4

#### Step 1. Set up the Multicast VLAN Name

snmpset -v2c -c private 192.168.0.1 1.3.6.1.4.1.171.12.64.3.1.1.2.1000 s test

#### 1.3.6.1.4.1.171.12.64.3.1.1.2.1000

**1000** → VLAN ID test → VLAN Name

Step 2. Set up Multicast VLAN Source Port

snmpset -v2c -c private 192.168.0.1 1.3.6.1.4.1.171.12.64.3.1.1.3.1000 x 000000C0 000000C0 → Source Port 25 & 26

#### Step 3. Set up Multicast VLAN Member Port

snmpset -v2c -c private 192.168.0.1 1.3.6.1.4.1.171.12.64.3.1.1.4.1000 x FFFFF60 FFFFFF00 → Member Port 1-24

#### **FFFFF00**

| \ 1111 1111.... Port 1-4 Port 5-8

Step 4. Create and Go snmpset -v2c -c private 192.168.0.1 1.3.6.1.4.1.171.12.64.3.1.1.13.1000 i 4

**Step 5. Set up Replace IP** snmpset -v2c -c private 192.168.0.1 192.168.0.1 1.3.6.1.4.1.171.12.64.3.1.1.9.1000 s **192.168.0.100**